## Test environment in SAP Cloud Platform and Deployment

So far, we have been prototyping in a local web server.

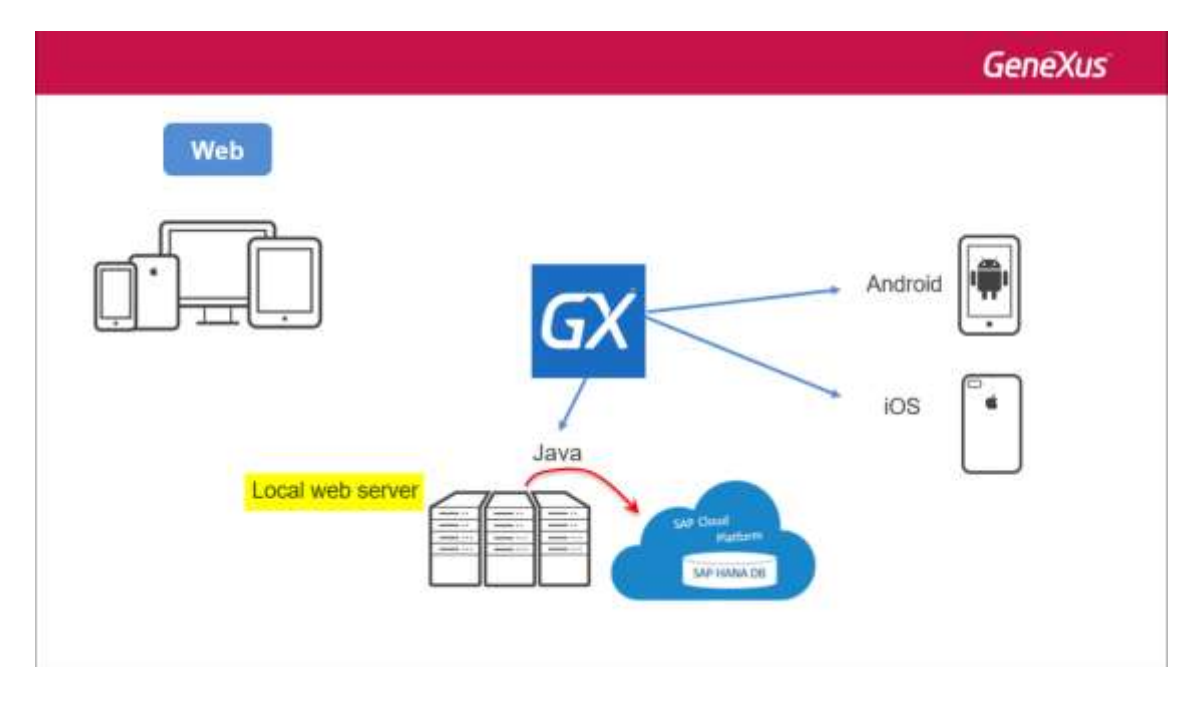

Suppose that we want to create a test environment in SAP Cloud Platform using the same database. How is it done?

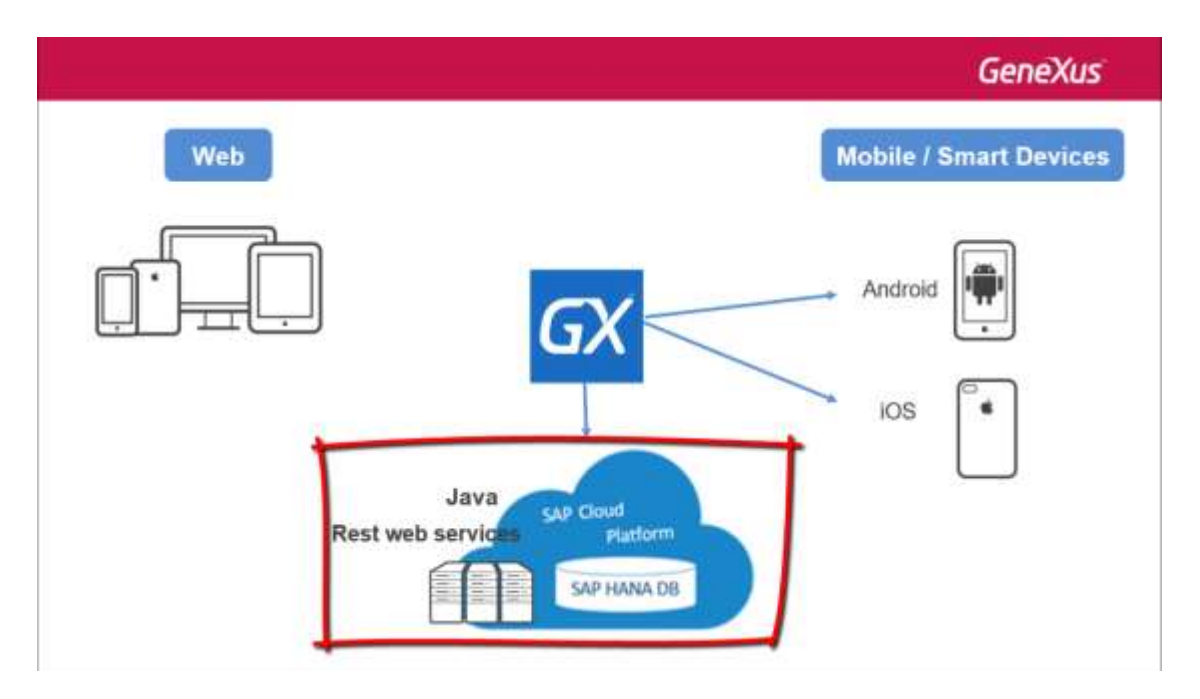

In our environment, in order to connect from the local Tomcat to the Hana database in SAP Cloud Platform we used the driver provided. We had to open a tunnel to the database.

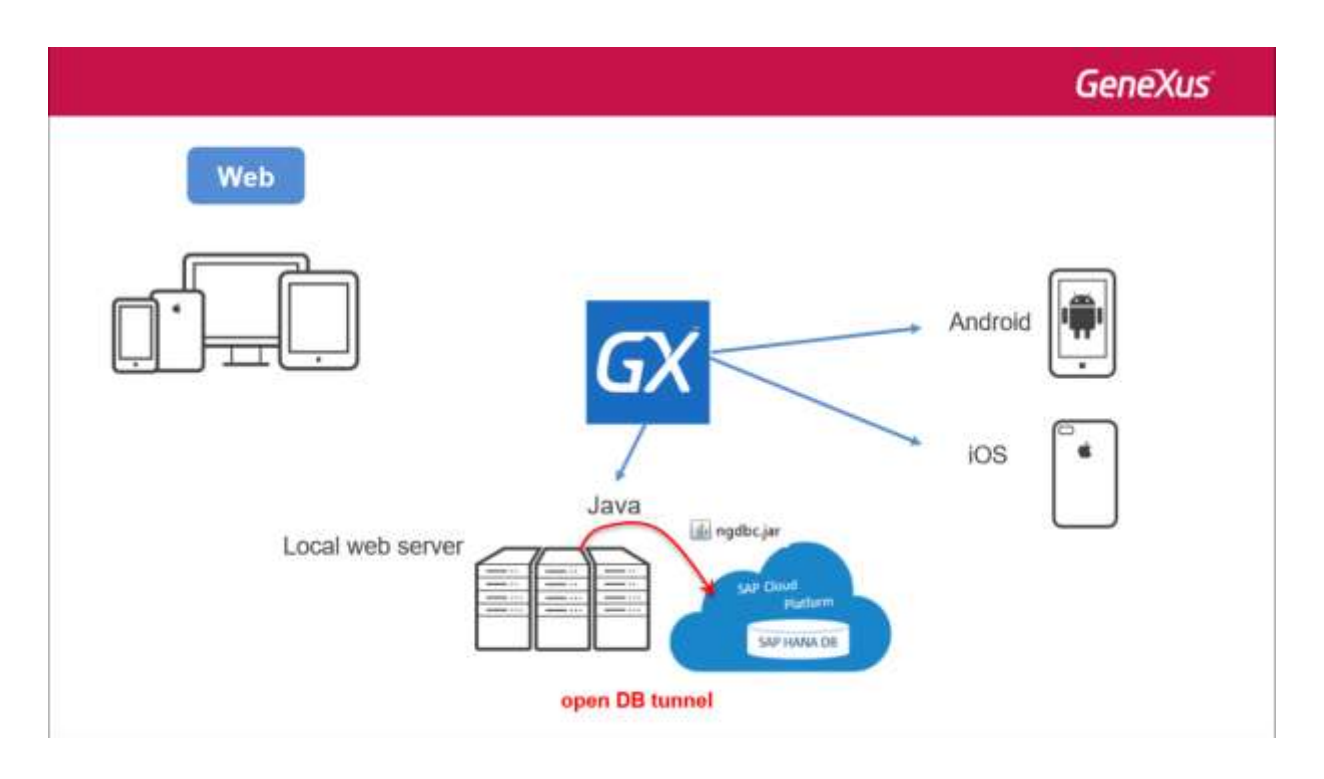

In our case, we had created the database in the trial version provided by SAP Cloud Platform, using the SYSTEM user, to which we assigned a password when creating the database.

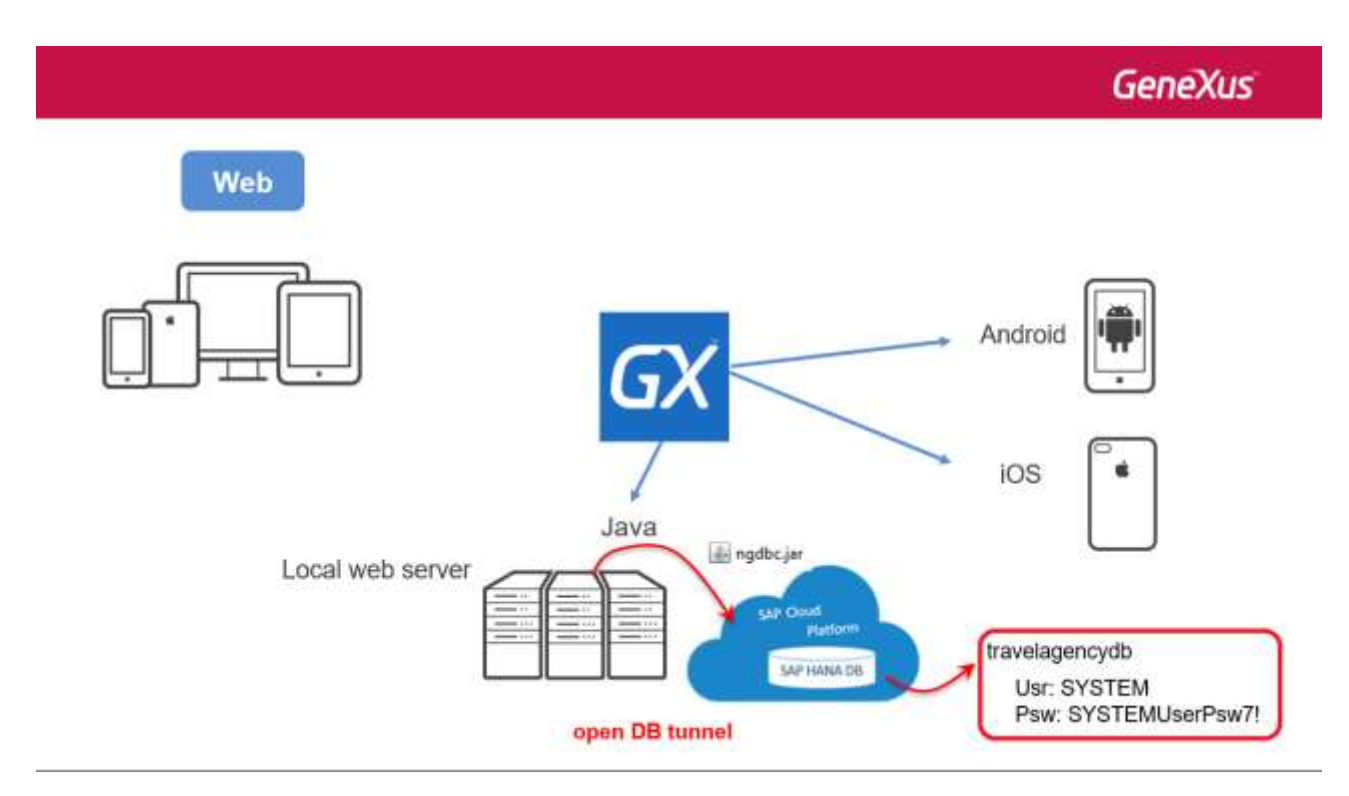

Then, in the Data Store properties we entered these values:

|                                                                                          | Stad Page 🛪 🔛 To                                                                                                    | evelopence X : 📑 Attaction                                                                                                    | ×                                                                                                    |         | Y                                     | D Tribertes                                                                                                    |                                                                                                    |
|------------------------------------------------------------------------------------------|----------------------------------------------------------------------------------------------------|----------------------------------------------------------------------------------------------------|----------------------------------------------------------------------------------------------------|---------|---------------------------------------|----------------------------------------------------------------------------------------------------|----------------------------------------------------------------------------------------------------|
| al/dency                                                                                 | Minurture & Web Form                                                                                                    | Rules Director Variables 19                                                                                                    | elp: Documentation Patter                                                                                                    | ma l    |                                       | H H F Film                                                                                                    |                                                                                                    |
| ve Existence<br>Converting<br>DataGares<br>Mar Chuil<br>Na Chuil<br>Na<br>Na<br>Na<br>Na | Name<br>Africation<br>Africation | Trae<br>Attention<br>34<br>Nation<br>3<br>Nation<br>3<br>Nation<br>Nation<br>3<br>Nation<br>3<br>Nation<br>3<br>Nation<br>3<br>Nation<br>3<br>Nation<br>3<br>Nation<br>Nation<br>3<br>Nation<br>3<br>Nation<br>3<br>Nation<br>3<br>Nation<br>3<br>Nation<br>3<br>Nation<br>3<br>Nation<br>3<br>Nation<br>3<br>Nation<br>3<br>Nation<br>3<br>Nation<br>3<br>Nation<br>3<br>Nation<br>3<br>Nation<br>3<br>Nation<br>3<br>Nation<br>3<br>Nation<br>Nation<br>Nati | References<br>Alterative<br>Alterative SI<br>Alterative SI<br>Alterative SI<br>Country None<br>Cristoper Vill<br>Dedoper Ville<br>Attractive Hereit | Formale | 11/3234<br>10<br>10<br>10<br>10<br>10 | <ul> <li>Constituent SAP Home</li> <li>Type</li> <li>Description</li> <li>Access technology to</li> <li>Connect technology to</li> <li>Connect technology to</li> <li>Server name</li> <li>Server name</li> <li>Use cathers IDEC</li> <li>Server name</li> <li>Use cathers IDEC</li> <li>Decision technology to</li> <li>Connect to server</li> <li>Use datesouce for</li> <li>Context manufacture</li> <li>Context manufacture</li> <li>Context manufacture</li> <li>Context manufacture</li> <li>Context manufacture</li> <li>Context manufacture</li> <li>Context manufacture</li> <li>Context manufacture</li> <li>Context manufacture</li> <li>Context manufacture</li> </ul> | DetaStore<br>SAP Hana<br>entrop<br>JDBC<br>SAP Hana JDBC Drive<br>SAP Hana JDBC Drive<br>False<br>Federation<br>Statistics<br>At find regard<br>SYSTEM<br>contents<br>false<br>parting<br>data<br>SYSTEM |
|                                                                                          |                                                                                                    |                                                                                                    |                                                                                                    |         |                                       | Declare referential int                                                                                                    | a Yes                                                                                                    |
|                                                                                          | E) Output                                                                                                    |                                                                                                    |                                                                                                    |         |                                       | SAP Hang services                                                                                                    | 1.0 SPS 11 or higher                                                                                                    |
|                                                                                          | Dennis Connell                                                                                                    | 1 V But                                                                                                    |                                                                                                    |         | Addressed                             | Lock Heby count                                                                                                    | 10                                                                                                    |

Before opening the tunnel, the database had to be started:

| € - C Secure   https://s | iccount franatrial on demand.com/cockpit#/accrp194/472780trial/dbs/traivelagency/db/dvorview                                                                                                    | 4 D D I   |
|--------------------------|----------------------------------------------------------------------------------------------------|-----------|
| =                        | SAP Cloud Platform Cockpt                                                                                                    | 8 5 4 8 6 |
| Cvervinv                 | 🖄 Home (Europe (Rot) - Thail) / 🚭 Europe (Rot) - Thail 😔 / 🖾 p1942472780tnail / 🧮 travelagencydb                                                                                                    |           |
| %. Data Source Bindings  | Database: travelagencydb - Overview                                                                                                    | ٢         |
| Permissions              | STOURED will be dealed in 13 day(s), 11 hour(s), and 36 minuta(s).                                                                                                    |           |
| 🖓 Events                 | Br Configure Destar R Deco                                                                                                    |           |
|                          | Type       Database         Database System       HANA MOC (-dram)         Weisen       100.122.06.1420170281         Bindings       0 axatable         Parametersit       NMBEDDED         Weis Access       ENABLED         Scipt Server       DISABLED         DP Server       DISABLED         Administration Tools       SAP HANA Cooled!         Development Tools       SAP HANA telenctive Education (SHNE) |           |
| ③ Useful Links           |                                                                                                    |           |
| Legal Mormation          |                                                                                                    |           |

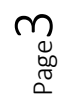

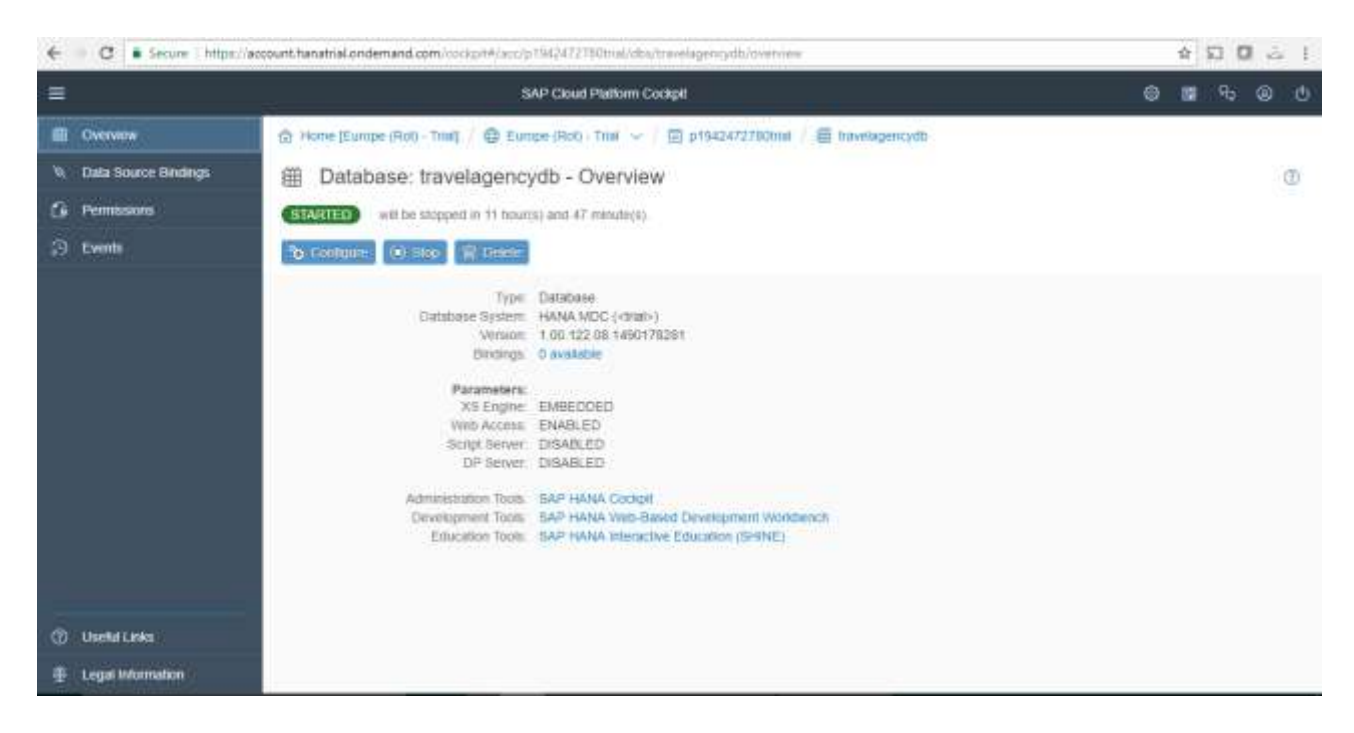

To open the tunnel we needed the user ID values in the SAP Cloud Platform, and of the account, the password of that web user, host (in our case, hanatrial.ondemand.com) and database name (ID, which in this case is travelagencydb).

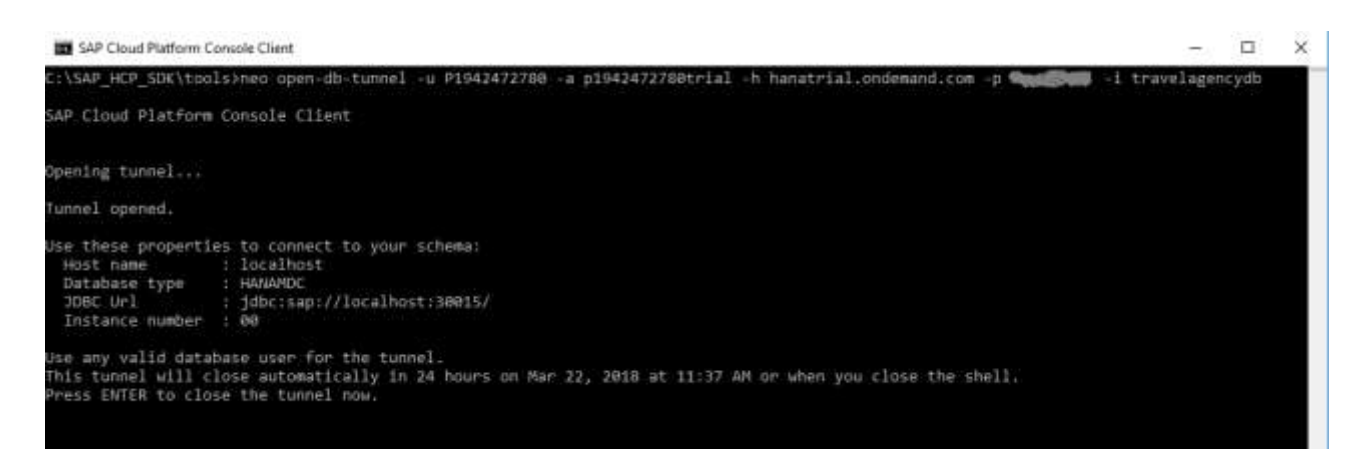

Now, we will upload the programs built by GeneXus for this application to the web server of the SAP Cloud Platform. They will access the database in that same platform; therefore, opening a tunnel will no longer be necessary. The database will be accessed through JNDI, and to this end Datasource Binding will be set between the application and the database used.

age<sup>2</sup>

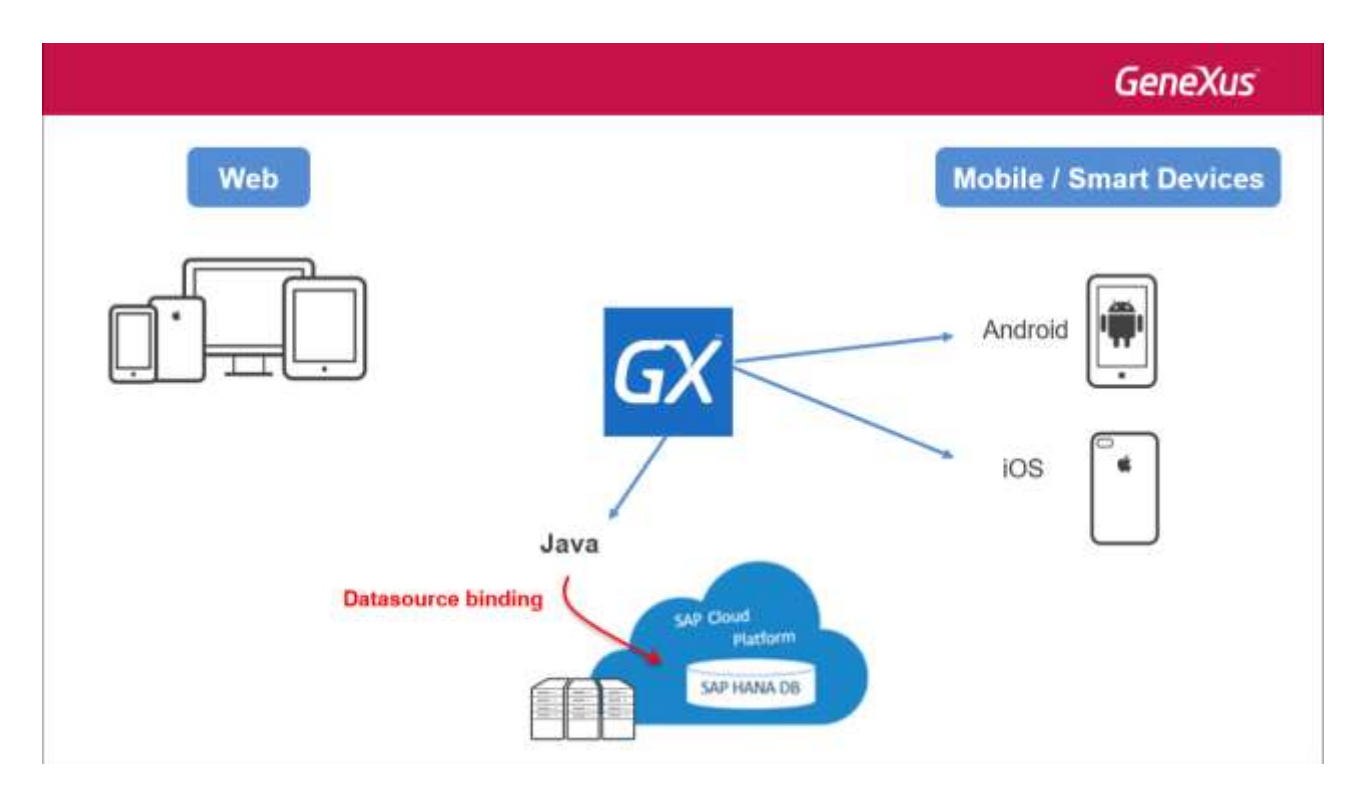

To do so, we set the property "Use data source for web based applications" to True.

When doing so, this new property called "JDBC data source" is enabled. There we need to specify "java:comp/env/jdbc/DefaultDB", the way in which SAP Cloud Platform finds the database that will be associated with the application.

| Padeorces V X                                                                                                    | BatPape X                                                                                                    | Transformer X                                                                             | Atractice X T Category 1                                                                                                    | C TE Castor : > V             | 0 Properties                                                                                                    | 1                                                                                                    |
|----------------------------------------------------------------------------------------------------|----------------------------------------------------------------------------------------------------|-------------------------------------------------------------------------------------------|----------------------------------------------------------------------------------------------------|-------------------------------|----------------------------------------------------------------------------------------------------|----------------------------------------------------------------------------------------------------|
| Travel/Agency                                                                                                    | Shue her & Web Fr                                                                                                    | erm Rules   Events   V                                                                    | Analytes Help Documentation                                                                                                    | Fattern                       | 1 1 Filter                                                                                                    |                                                                                                    |
| development     development     Detableme     Detableme     Detableme     Detableme     Detable(SAP Hana)     GereKas Cloud     Mi Presente     Value WorkSteve | Name<br>Attraction<br>Attraction<br>Controll<br>Controll<br>Contro | Type<br>Mittactus /<br>Mittactus /<br>Harma<br>Harma<br>Harma<br>Ji<br>Harma<br>Di Danage | Description Portnulle<br>Wheattain<br>Amactain Manne<br>Country IM<br>Country Nerve<br>Celegory M<br>Californy Name<br>Attractain Ph | 4<br> 66<br> 16<br> 16<br> 16 | OutsStarm SAP Hass      Type      Description     Access technology softmas      Access technology to set      List of extensi stored poscelare      DBC drive      Use cutom (DBC UR)      Sarver come      Sarver TOP/IP part      Contect to serve      Use at      Use patavant      Dec patavant      Dec patavant      Sarver comme      Sarver comme      Dec patavant      Dec patavant      Sarver comme      Sarver comme      Sarver comme      Dec patavant      Dec patavant      Sarver comme      Sarver comme      Dec patavant      Dec patavant      Sarver comme      Sarver comme      Sarver comme      Dec patavant      Sarver comme      Sarver comme      Sarver comme      Dec patavant      Sarver comme      Sarver comme      Sarver comme      Sarver comme      Sarver comme      Sarver comme      Sarver comme      Sarver comme      Sarver comme      Sarver comme      Sarver comme      Sarver comme      Sarver comme      Sarver      Sarver comme      Sarver comme      Sarver comme      Sarver comme      Sarver      Sarver        | DataStore<br>EAP Hana<br>JOBC<br>SAP Hana IDBC Drive<br>Fate<br>Fate<br>Fate<br>Fate<br>Fate<br>Seathout<br>30015<br>At first regists<br>SYSTEM<br>exercise<br>True<br>Jourscomp/env/jdBc/TDefaaRDtt |
|                                                                                                    | 1                                                                                                    |                                                                                           |                                                                                                    |                               | Database scheme<br>Declare referential integrity                                                                                                    | SYSTEM                                                                                                    |
|                                                                                                    | +] Output                                                                                                    |                                                                                           |                                                                                                    | 9.136                         | - Detabase Misercation                                                                                                    | 41717                                                                                                    |
|                                                                                                    | Showi General                                                                                                    | <ul> <li>Find</li> </ul>                                                                  |                                                                                                    | + Autoscroft                  | The second contract of the second second sec |                                                                                                    |

We only need to run a **Build All** to have the programs built taking this datasource into account.

Next, we open the Build menu and select Deploy Application:

Page.

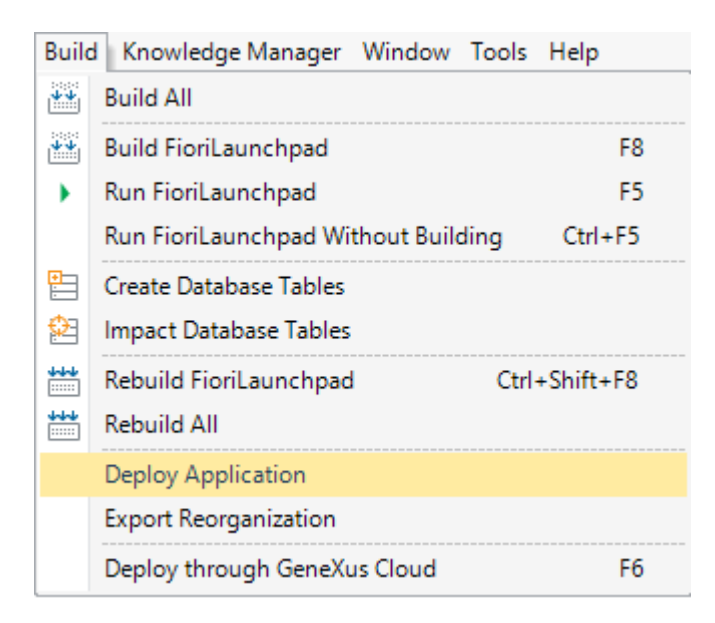

First, we select the main objects we want to deploy:

| Category X                             | Attraction        | × 🗈 | Navigation View | $r \times$ | 🔶 Depl | oy Application | × |        | Þ | * |
|----------------------------------------|-------------------|-----|-----------------|------------|--------|----------------|---|--------|---|---|
| - Select objects to de<br>Add<br>Clear | ploy              |     |                 |            |        |                |   |        |   |   |
| Target:                                | Local             |     |                 |            | ~      | Options        |   |        |   |   |
| Application Server:                    | Generic Servlet 2 | .5  |                 |            | ~      | ,              |   |        |   |   |
| Display Name:                          | Genexus Web Ar    | p   |                 |            |        |                |   | Deploy |   |   |

In this case, it will be the Launchpad for the web application, and the equivalent object for Smart Devices:

Page **O** 

| Select Objects                                         |                     |          |                         |                |               | ×                     |
|--------------------------------------------------------|---------------------|----------|-------------------------|----------------|---------------|-----------------------|
| Filters<br>Pattem:<br>Category: Main Programs          |                     | T<br>N ~ | Type:<br>Module/Folder: | *All           |               | •<br>•                |
| Name                                                   | Туре                | Module   | Description             |                | Modified Date | Import Date           |
| FioriLaunchpad                                         | Web Panel           | FioriBa  | Fiori Launchp           | bad            | 3/15/2018 4:  | 3/14/2018 11:58 AM    |
| NotificationsRegistrationHa.                           | Procedure           | Root M   | Notifications           | Registration H | 8/24/2017 10  | 3/19/2018 3:59 PM     |
| TravelAgency                                           | Menu for Smart Devi | Root M   | Travel Agenc            | У              | 3/19/2018 4:  |                       |
|                                                        |                     |          |                         |                |               |                       |
| 2 selected object(s).           Select All         New | ]                   |          |                         |                | ОК            | 3 matching object(s). |

The latter is included because we also need to deploy the Rest services that the mobile application will use to retrieve and edit information from the database.

Now in Target we select SAP Cloud Platform...

| Attraction X  | 🔲 Category 🗙 🗐 Customer 🗙 🅎 Deploy Application 🗙 💎                             |
|---------------|--------------------------------------------------------------------------------|
| Add           | <ul> <li>✓ ✓ ✓ ✓ ✓ ✓ ✓ ✓ ✓ ✓ ✓ ✓ ✓ ✓ ✓ ✓ ✓ ✓ ✓</li></ul>                       |
| Target:       | SAP Cloud Platform  V Options Only package Deploy to SAP Cloud Platform target |
| Display Name: | Genexus Web App                                                                |
|               | Deploy                                                                         |

We need to configure these properties:

| R. L. L. L. L. L.            |                                             | Ten In Strengt                                       |                                  |
|------------------------------|---------------------------------------------|------------------------------------------------------|----------------------------------|
| Select objects to            | deplay                                      | T S A Hitter                                         |                                  |
|                              | 1 Contraction Contract                      | <ul> <li>Deploy Target: SAP Good Platform</li> </ul> |                                  |
| A00                          | FioriBaseObjects FioriLauncheed             | Host                                                 | hanatrial.ondemand.com           |
| Clear                        | - Menu for Smart Devices                    | SDK Directory                                        |                                  |
|                              | Travel/Agency                               | Account name                                         |                                  |
|                              |                                             | User                                                 |                                  |
|                              |                                             | Password                                             |                                  |
| Target                       | SAP Cloud Platform 🗸 Options 🗌 Only package | Application Name                                     |                                  |
|                              | Deploy to SAP Oourl Platform Target         | - Security                                           |                                  |
| Deplay Name: Genexus Web App |                                             | Application Encryption Key                           | B01A7C213B7448889DDE598F115C44F7 |
|                              |                                             | - Java                                               |                                  |
|                              | Deploy                                      | Package Format                                       | Automatic                        |

In Host we specify the server hired in SAP Cloud Platform. Because we're using a trial version, we enter hanatrial.ondemand.com.

Next, we need to specify the directory of SAP Cloud Platform SDK. In our case it is this:

| Properties                        | + ×                              |
|-----------------------------------|----------------------------------|
| 🗄 🛃 🌾 Filter                      | ×                                |
| Deploy Target: SAP Cloud Platform |                                  |
| Host                              | hanatrial.ondemand.com           |
| SDK Directory                     | C:\SAP_HCP_SDK                   |
| Account name                      |                                  |
| User                              |                                  |
| Password                          |                                  |
| Application Name                  |                                  |
| ✓ Security                        |                                  |
| Application Encryption Key        | B01A7C213B74488B9DDE598F115C44F7 |
| ∨ Java                            |                                  |
| Package Format                    | Automatic                        |

"Account name" is the name of our account in SAP Cloud Platform Cockpit. It is the same one we had used to open the tunnel:

| • Properties                                          | <del>7</del> ×                   |
|-------------------------------------------------------|----------------------------------|
| 🔠 🛃 🌾 Filter                                          | ×                                |
| <ul> <li>Deploy Target: SAP Cloud Platform</li> </ul> |                                  |
| Host                                                  | hanatrial.ondemand.com           |
| SDK Directory                                         | C:\SAP_HCP_SDK                   |
| Account name                                          | p1942472780trial                 |
| User                                                  |                                  |
| Password                                              |                                  |
| Application Name                                      |                                  |
| ~ Security                                            |                                  |
| Application Encryption Key                            | B01A7C213B74488B9DDE598F115C44F7 |
| ~ Java                                                |                                  |
| Package Format                                        | Automatic                        |

The Username and Password are the same we used to register with SAP Cloud Platform:

| SAP Cloud Platform: Log × | ▲ – □ ×                                                      |
|---------------------------|--------------------------------------------------------------|
| ← → C                     | /idp/sso/accounts.sap.com                                    |
| SAP Cloud Platform        | Log On<br>E-mail, ID, or User Name<br>cfernandez@genexus.com |
|                           | Password<br>•••••••<br>Log On                                |
|                           | Register<br>Forgot password?                                 |
|                           |                                                              |

 $_{\text{Page}}10$ 

| Properties                          | <del>7</del> ×                   |
|-------------------------------------|----------------------------------|
| ∑≣ Al ₩ Filter                      | ×                                |
| > Deploy Target: SAP Cloud Platform |                                  |
| Host                                | hanatrial.ondemand.com           |
| SDK Directory                       | C:\SAP_HCP_SDK                   |
| Account name                        | p1942472780trial                 |
| User                                | cfernandez@genexus.com           |
| Password                            | •••••                            |
| Application Name                    |                                  |
| ~ Security                          |                                  |
| Application Encryption Key          | B01A7C213B74488B9DDE598F115C44F7 |
| ~ Java                              |                                  |
| Package Format                      | Automatic                        |

Lastly, Application Name will be the name used to deploy the app in SAP Cloud Platform.

| Properties                          | ₽ ×                              |  |  |  |  |  |
|-------------------------------------|----------------------------------|--|--|--|--|--|
| 🔠 🛃 🌾 Filter                        | ×                                |  |  |  |  |  |
| v Deploy Target: SAP Cloud Platform |                                  |  |  |  |  |  |
| Host                                | hanatrial.ondemand.com           |  |  |  |  |  |
| SDK Directory                       | C:\SAP_HCP_SDK                   |  |  |  |  |  |
| Account name                        | p1942472780trial                 |  |  |  |  |  |
| User                                | cfernandez@genexus.com           |  |  |  |  |  |
| Password                            | •••••                            |  |  |  |  |  |
| Application Name                    | TravelAgency                     |  |  |  |  |  |
| ✓ Security                          |                                  |  |  |  |  |  |
| Application Encryption Key          | B01A7C213B74488B9DDE598F115C44F7 |  |  |  |  |  |
| ✓ Java                              |                                  |  |  |  |  |  |
| Package Format                      | Automatic                        |  |  |  |  |  |

We click on the Deploy button to have the WAR package built, uploaded and deployed on SAP Cloud Platform.

| Attraction >  | <li>Category × 国 Customer × 介 Deploy Application × &lt;&gt;マ</li>                                                                                                    |
|---------------|----------------------------------------------------------------------------------------------------|
| Add           | deploy          Image: Web Panel         Image: FioriBaseObjects.FioriLaunchpad         Image: Web Panel         Image: Web Panel         < |
| Target:       | SAP Cloud Platform V Options Only package                                                                                                    |
|               | Deploy to SAP Cloud Platform target                                                                                                    |
| Display Name: | Genexus Web App                                                                                                    |
|               |                                                                                                    |
|               | Deploy                                                                                                    |

A process success message should be displayed in the output window.

 ${\tt Page}12$ 

| Attraction X                                                       | Category X                                                                 | E Customer X                                                  | 🗇 Deplo                             | by Application 🗙                              |                                              | $<$ > $\bigtriangledown$         |
|--------------------------------------------------------------------|----------------------------------------------------------------------------|---------------------------------------------------------------|-------------------------------------|-----------------------------------------------|----------------------------------------------|----------------------------------|
| - Select objects to de                                             | eploy                                                                      |                                                               |                                     |                                               |                                              |                                  |
| Add<br>Clear                                                       | ✓ ✓ ☑ ☑ Web Pa ✓ ☑ ☑ Web Pa ✓ ☑ ☑ Menu fo ✓ ☑ Ⅲ Menu fo ✓ ☑ Ⅲ Trav         | inel<br>iBaseObjects.FioriLa<br>or Smart Devices<br>velAgency | aunchpad                            |                                               |                                              |                                  |
| Target:                                                            | SAP Cloud Platform<br>Deploy to SAP Cloud                                  | Platform target                                               |                                     | ✓ Options                                     | Only packag                                  | e                                |
| Display Name:                                                      | Genexus Web App                                                            |                                                               |                                     |                                               |                                              |                                  |
|                                                                    |                                                                            |                                                               |                                     |                                               |                                              |                                  |
|                                                                    |                                                                            |                                                               |                                     |                                               |                                              | Deploy                           |
| E Output                                                           |                                                                            |                                                               |                                     |                                               |                                              | <del>7</del> ×                   |
| Show : Deploy                                                      | •  ×                                                                       | Find:                                                         |                                     |                                               |                                              | ♣ Autoscroll                     |
| "C:\gx15u9<br>(Deploy ta<br>EXEC : war<br>EXEC : war<br>2 Warning( | forsap\Deploymen<br>rget) -><br>ning : Applicat:<br>ning : No comput<br>s) | ntTargets\HCP\d<br>ion component p<br>te unit size wa         | eploy.msb<br>194247278<br>s specifi | ouild" (Deplo<br>Otrial/trave<br>ed for the a | y target) (1<br>lagency is s<br>pplication s | ) -><br>tarted. Co<br>o size was |
| 0 Error(s)                                                         |                                                                            |                                                               |                                     |                                               |                                              |                                  |
| Time Elaps                                                         | ed 00:00:56.92                                                             |                                                               |                                     |                                               |                                              |                                  |
| Deploy App                                                         | lication Succes                                                            | 5                                                             |                                     |                                               |                                              |                                  |
| 1                                                                  |                                                                            |                                                               |                                     |                                               |                                              | ×                                |
| 1.6                                                                |                                                                            |                                                               |                                     |                                               |                                              | >                                |

We return to our account in SAP Cloud Platform Cockpit, and among the Java Applications we find the one we've just uploaded, which is stopped:

| /- | Home > Europe (Trial) > X | <u>.</u>                |                            |                          |                       | 8       | - 1       | -     | × |
|----|---------------------------|-------------------------|----------------------------|--------------------------|-----------------------|---------|-----------|-------|---|
| 4  | C Secure https://a        | ccounthanatrial.ondemar | nd.com/cockpit#/acc/p1942/ | 172780trial/applications |                       |         | \$        | 2     | ŧ |
| =  |                           | SAP                     | Cloud Platform Cockpit     |                          |                       | © 11    | <b>\$</b> | 0     | ¢ |
| B  | Overview                  |                         | 🕀 Europe (Triai) 🖂 🖉 🖯     | j p1942472780trial       | ×                     |         |           |       |   |
| 0  | Applications 🗸            | p1942472                | 780trial - Java Ap         | plications               |                       |         | 8         | 0 0   | 2 |
|    | Java Applications         | All: 2                  |                            |                          |                       |         |           |       |   |
|    | HTML5 Applications        | 1 Deploy Application    | on                         | All Sta                  | tes 🗸 Sea             | 8/00    |           |       | 1 |
|    | HANA XS Applications      |                         | 422-000                    | 2000/0000                | And the second second | 1212000 |           |       |   |
| 1  | Subscriptions             | State                   | Name                       | Processes                | Start Time            | Actions |           | *     |   |
| -  | Services                  | COUPED                  | Transferrage (199          |                          |                       | P G     |           | . Pic | - |
|    | Persistence 🗸 🗸           |                         |                            |                          |                       |         |           |       |   |
|    | Database Systems          |                         |                            |                          |                       |         |           |       |   |
| Ð  | Useful Links              |                         |                            |                          |                       |         |           |       |   |
|    | Legal Information         |                         |                            |                          |                       |         |           |       |   |

Before starting it, we must establish a "binding" between this application and the database in order to join them. (Remember that a tunnel will no longer be necessary).

We open Databases & Schemas and select our database. As we can see, it has 0 bindings...

| € - C Secure   https://s | ccount.fanatrial.ondemand.com/cockprt#/accyp1942472780mial/dbs/travelagencydb/overview                                                                                                    |           |
|--------------------------|----------------------------------------------------------------------------------------------------|-----------|
| =                        | SAP Cloud Platform Codipit                                                                                                    | 0 8 4 9 0 |
| (i) Overview             | 🖄 Home (Europe (Rot) - Trial) 🕺 🖶 Europe (Rot) - Trial 🤝 🖉 p 19424727700mal 🦯 🧮 travnlagencydb                                                                                                    |           |
| N. Data Source Bindings  | Database: travelagencydb - Overview                                                                                                    | ٢         |
| Permissions              | STAATIED will be slopped in 11 hoursy and 59 minute(s).                                                                                                    |           |
| 🔅 Events                 | To: Configurat                                                                                                    |           |
|                          | Type: Database<br>Database System: HANA MOD (-onan+)<br>Wristom: 1.00.122.06.1400/70281<br>Devember: Database<br>Parameters:<br>XSE Engine: EMBEDDED<br>Writh Access: ENABLED<br>Schpl Server: DISABLED<br>DP Server: DISABLED<br>DP Server: DISABLED<br>Administration Tools: SAP HANA Write-Based Development WorkSench<br>Ethication Tools: SAP HANA telenctive Education (G-SNE) |           |
| ③ Useful Links           |                                                                                                    |           |
| Elegal Information       |                                                                                                    |           |

In Data Source Bindings we add one for the app we've just deployed:

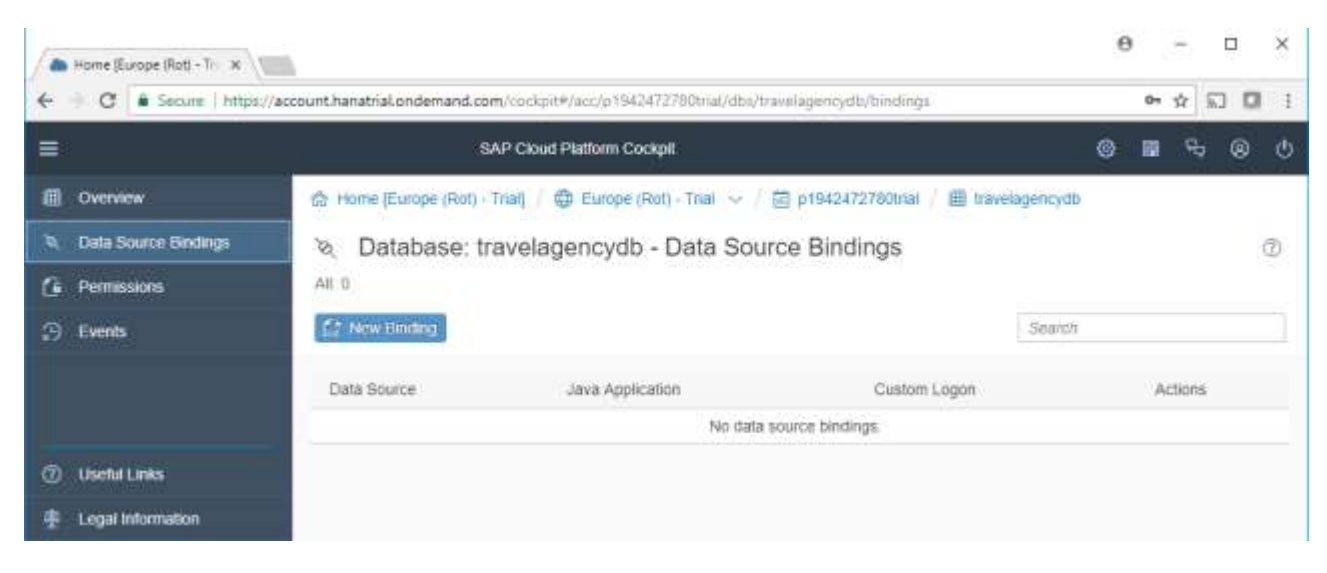

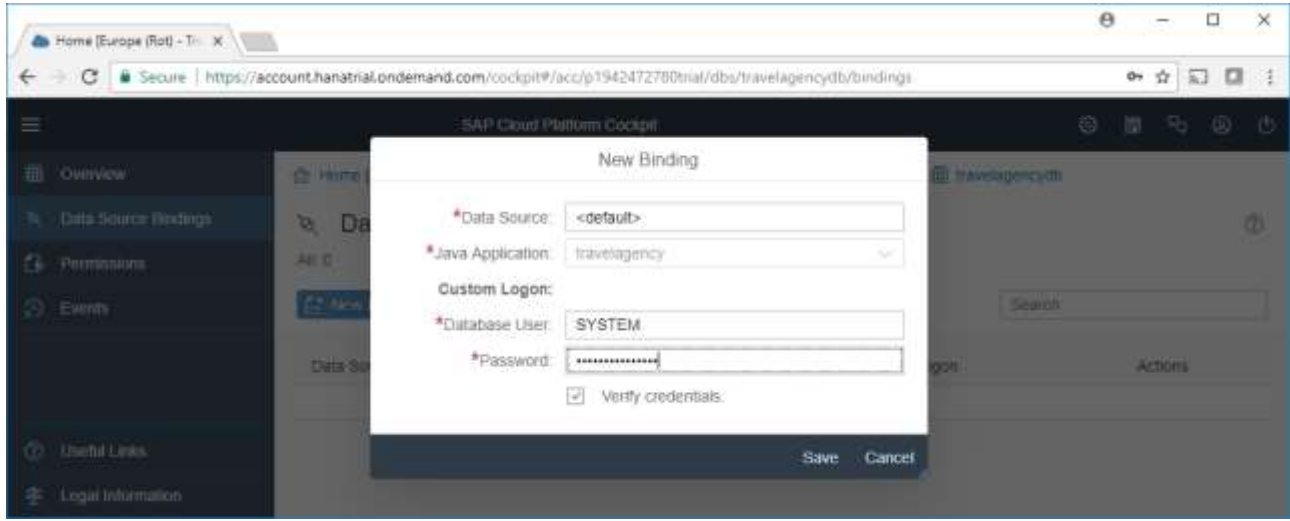

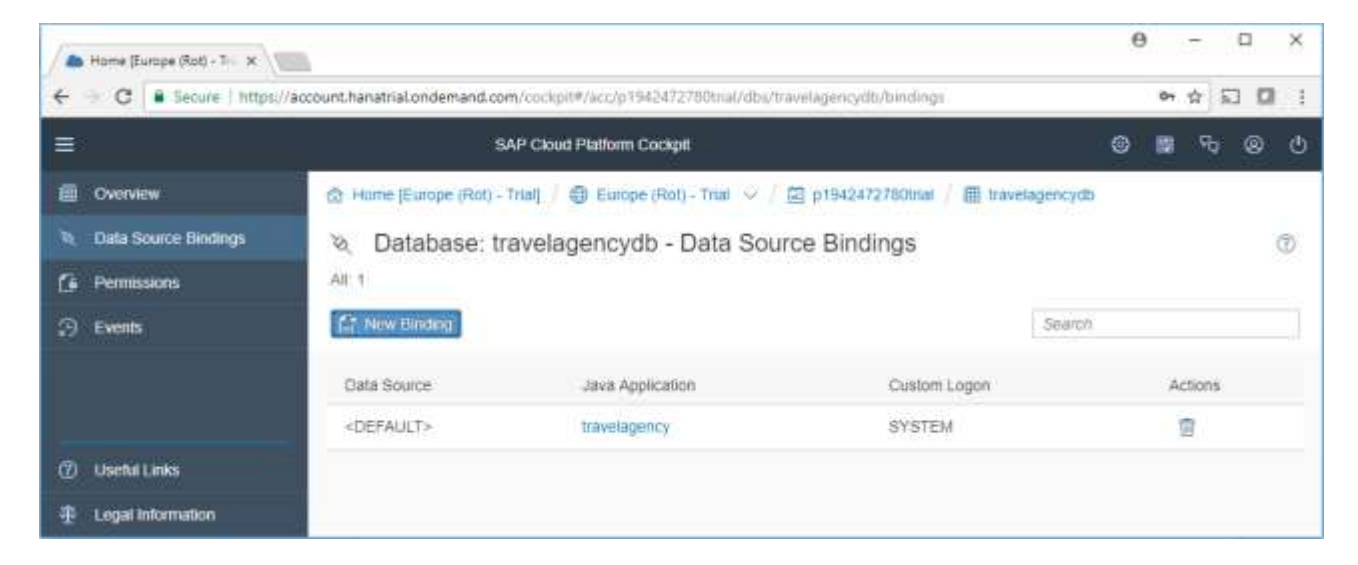

We return to the Java Applications, select the application and click on Start:

|        | home (Europe (Rot) - D = K                                                                                        |                                                                                                    |                                                                                                    | θ - σ ×   |
|--------|----------------------------------------------------------------------------------------------------|----------------------------------------------------------------------------------------------------|----------------------------------------------------------------------------------------------------|-----------|
| •      | C Secure 1 https://ac                                                                                             | count hanatrial undernand.com/codg/H/ac/g/114247/21011al/app/havelagency/dishibbani<br>SAIP Cloud Platform Cockpt                               |                                                                                                    | © # + © 0 |
| 0      | Overwinv<br>Monitoring V<br>Processes<br>Logging<br>Application Monitoring<br>Resource Consumption<br>JMX Console | Home (Europe (Rob - Trial) /  Europe (Rob - Trial) /  D Java Application: travelagency - Overview  Content Application URLs No application URLs | P19424727500ml C travelagency<br>W<br>Application Details<br>Name travelagency<br>*Display Name travelagency |           |
| ©<br>8 | Configuration<br>Destinations<br>Data Source Bindings<br>Security<br>Roles                                        | Requests (Last 24h)                                                                                                    | Description<br>Maximum CPU Consumption (I                                                                    | East 24h) |
| T<br>T | ClAuth Scopes<br>Useful Lioks<br>Legal Information                                                                | 1                                                                                                    | 10.9                                                                                                    | ~~~       |

When it is completed, the application base URL is displayed:

| -           | Home (Europe (Rot) - 1) - 10 | a                                                                                   |                            | 0 - d ×          |
|-------------|------------------------------|-------------------------------------------------------------------------------------|----------------------------|------------------|
| 4           | C Secure https               | account hanabial ordemand.com/cockpitA/acc/p194247270006/app/travelagency/dashboard |                            | *☆□□:            |
| =           |                              | SAP Cloud Platform Cockpit                                                          |                            | 0 <b>2</b> 7 0 0 |
| 0           | Overview                     | 🖄 Home (Europe (Rot) - Trial) 🖉 🖨 Europe (Rot) - Trial \vee 🕴 🔯 p1942472780trial    | Q travelagency             |                  |
| ¢           | Monitoring 7                 | Java Application: travelagency - Overview                                           |                            | ± 🖲 🛞            |
|             | Processes                    | Started at 23 Mar 2018, 15 40-16                                                    |                            |                  |
|             | Logang                       | That additional process Toop Update: Their                                          |                            |                  |
| 1           | Application Monitoring       | Protection and the                                                                  |                            |                  |
| 5           | Resource Consumption         | Application URLs                                                                    | Application Details        |                  |
|             | JMX Console                  | https://travelagencyp1942472780mail.nanathail.ondemand.com/travelagency             | Name.                      | travelagency     |
| .MX Console | Configuration                | Ť                                                                                   | *Dapiay Name               | travelagency     |
|             | Destinations                 |                                                                                     |                            |                  |
|             | Data Source Bindings         |                                                                                     |                            | Eas              |
| 8           | Security                     | I                                                                                   |                            | 120221           |
|             | Roles                        | Requests (Last 24h)                                                                 | Maximum CPU Consumption /L | ast 24h)         |
|             | GAuth Scopes                 | induced from a set                                                                  |                            | 1                |
| Ø           | Useful Links                 | 1                                                                                   | 10.%                       | ~                |
| ÷           | Legal information            | 100                                                                                 | .~~~                       |                  |

We need to add: space bar, servlet, Space bar... the Java package name we find among the properties of the Java generator:

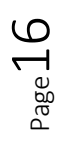

| 0             | F      | Properties                                |                  | Ŧ | ×        |
|---------------|--------|-------------------------------------------|------------------|---|----------|
| ><br>>        |        | 👌 🌾   Filter                              |                  |   | $\times$ |
| $\sim$        | G      | enerator: Default (Java)                  |                  |   | ^        |
|               | N      | ame                                       | Default          |   |          |
|               | U      | ser Interface                             | Web              |   |          |
|               | ~      | General                                   |                  |   |          |
|               |        | Use Native Soap                           | No               |   |          |
|               |        | Generate OpenAPI interface                | No               |   |          |
| V G<br>N<br>U |        | Java package name                         | com.travelagency |   |          |
|               |        | Use decimal arithmetic                    | Yes              |   |          |
|               |        | ∨ Java specific                           |                  |   |          |
|               |        | SMTP server (for mail functions)          |                  |   |          |
| ♥             |        | Log JDBC Activity                         | No               |   |          |
|               | $\sim$ | Services                                  |                  |   |          |
|               |        | <ul> <li>Storage configuration</li> </ul> |                  |   |          |
|               |        | Storage Provider                          | Local            |   |          |

Period... the name of the module in which the main object is located, FioriBaseObjects, period, the name of the main object, which in this case is "Fiorilaunchpad":

|             | npay, unrelegencyp 19424121 ourian | Home      | And a second second s |
|-------------|------------------------------------|-----------|----------------------------------------------------------------------------------------------------|
| ly Home     |                                    |           |                                                                                                    |
| Attractions | Countries                          | Customers |                                                                                                    |
|             | ⊕ 5                                | ® 3       | 3                                                                                                    |

The application is now running on SAP Cloud Platform, accessing the same database that we've been working with.

| Countries Application Name  III Name III Name III NAME III NAME II |
|----------------------------------------------------------------------------------------------------|
| Countries                                                                                                    |
| Id     Name       1     Brazil       3     Chima       4     UPDATE       5     Mexico                                                                                                    |
| Id         Name         UPDATE         UPDATE                                                                                                    |
| 1 Brazil UPDATE 0<br>3 China UPDATE 0<br>2 France UPDATE 0<br>5 Mexico UPDATE 0                                                                                                    |
| 3 Ghina UPDATE 0<br>2 France UPDATE 0<br>5 Mexico UPDATE 0                                                                                                    |
| 2 France UPDATE 0                                                                                                    |
| 5 Mexico UPDATE D                                                                                                    |
|                                                                                                    |
| 4 United States UPDATE D                                                                                                    |
| 4 United States UPDATE D                                                                                                    |

## What about the mobile application?

In the deployment we had included the Menu for Smart Devices object. We did this only to install, in addition of the web application that will be used by the user, the Rest services that the mobile application will have to use every time it requests data from the database or makes an update.

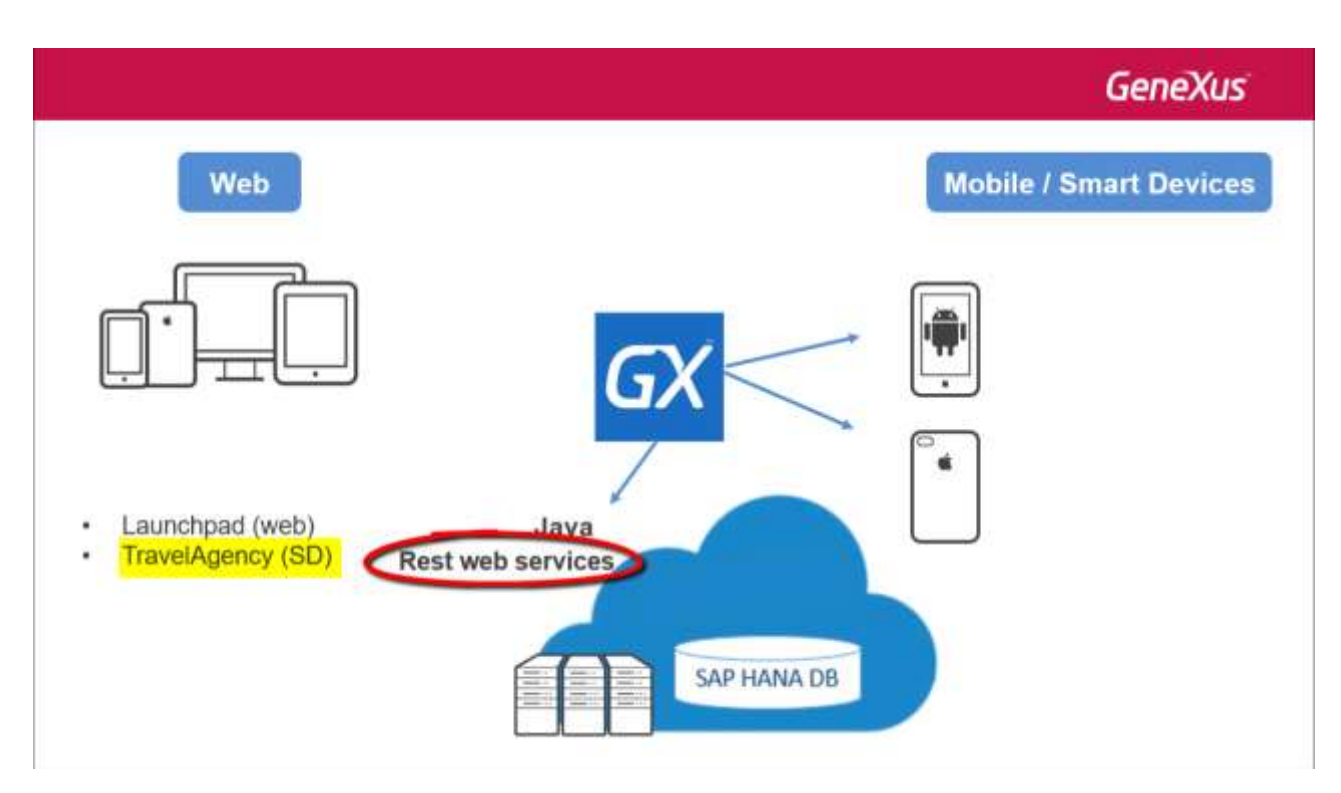

The compilation of this menu is automatically obtained every time we select Run (in Android it is a file of apk extension, and in iOS it is of ipa extension).

 $\infty$ Page -

GeneXus

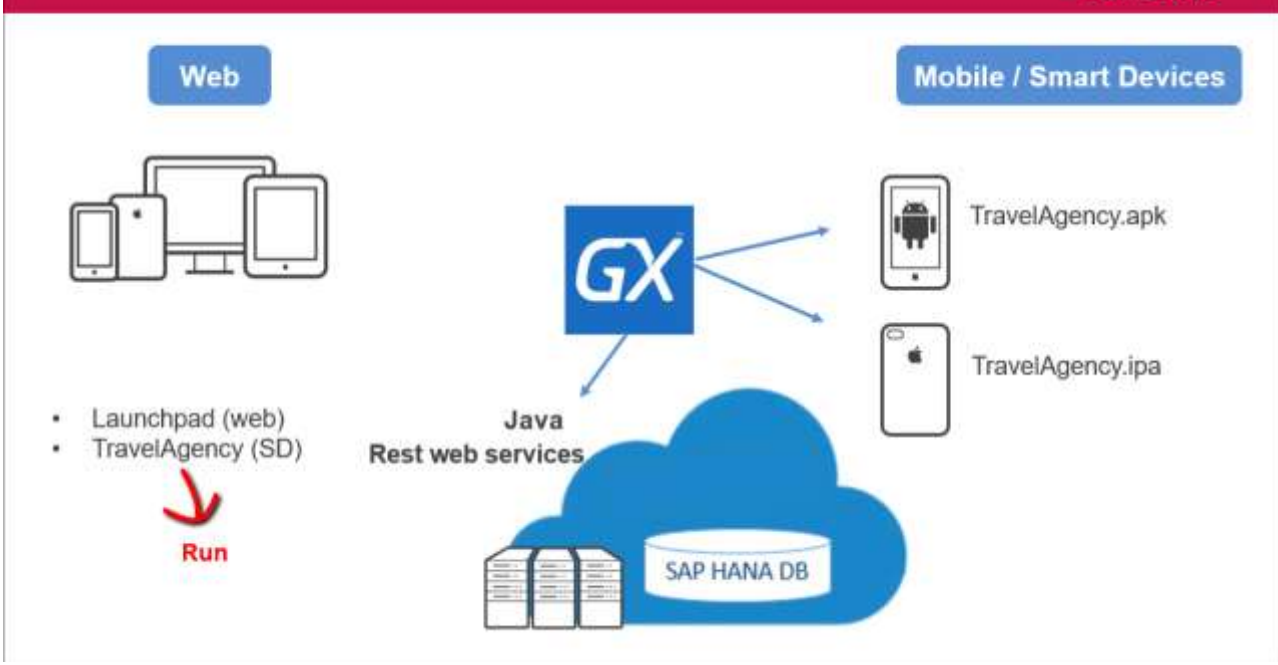

Next, it will later have to follow the process to be uploaded to the corresponding store (it must be authorized by Google or Apple), or, if we don't want to make it publicly available, to be distributed only to the company's mobile devices, for example. To read about the various steps required for deployment and publication in the stores, view our specific course for Smart Devices.

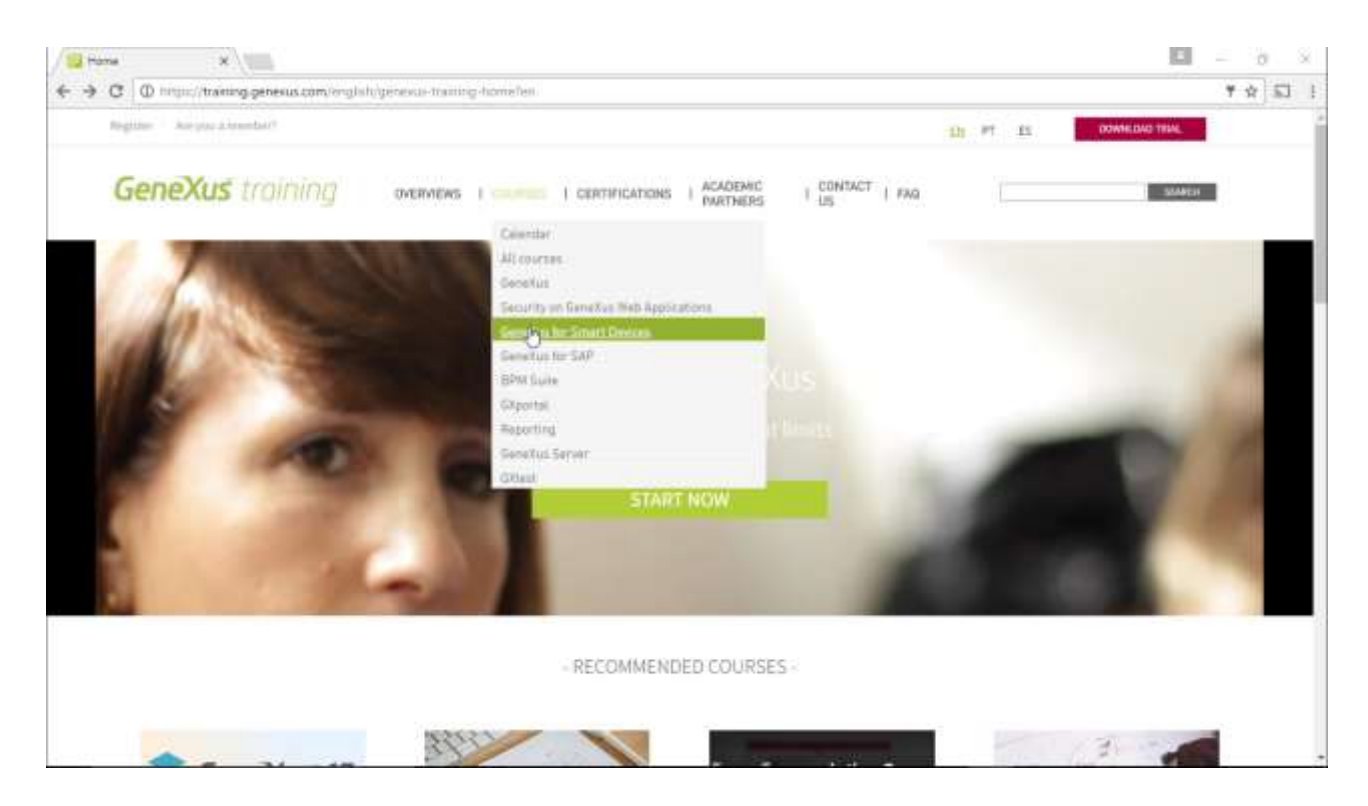

Apart from that, we still need to make the programs in that compiled file that will be installed on the devices point to the rest services in the SAP Cloud Platform server.

Page 🗕

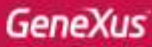

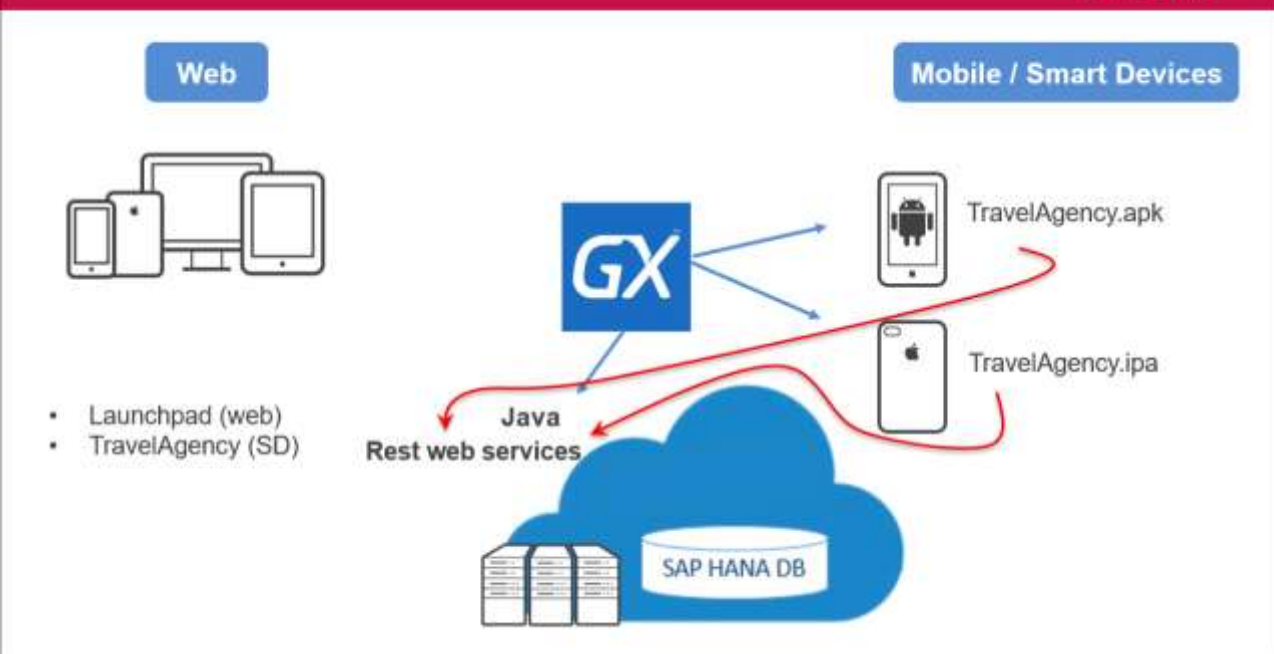

In our prototype model, since the server was the local Tomcat, the service URL was:

| 0      | Properties                    |                                                             | <b>4</b> | ×        |
|--------|-------------------------------|-------------------------------------------------------------|----------|----------|
| ><br>> | Al 🏹 Filter                   |                                                             |          | $\times$ |
| $\sim$ | Generator: SmartDevices (Smar | t Devices)                                                  |          | ^        |
|        | Name                          | SmartDevices                                                |          |          |
|        | Generate Android              | True                                                        |          |          |
|        | Generate iOS                  | True                                                        |          |          |
|        | Main Platform                 | Android                                                     |          |          |
|        | Services URL                  | http://localhost:8080/TravelAgency_JavaEnvironment/servlet/ |          |          |
|        | Smart Devices Cache Managemer | On                                                          |          |          |
|        | v Android Specific            |                                                             |          |          |
|        | Android SDK directory         | C:\Android-SDK                                              |          |          |
|        | JDK Directory                 | C:\Program Files\Java\jdk1.8.0_121                          |          |          |
|        | Multidex Build                | False                                                       |          |          |
|        | Gradle Options                | daemonparallel -Dorg.gradle.jvmargs=-Xmx2048m               |          |          |
|        | Application Signing           |                                                             |          |          |

We need to change this URL to make it the web server URL in SAP Cloud Platform (we obtained it in the deployment):

Page 2(

| Properties                                                                                                    | <del>.</del>                                                                      | ×                                  |
|----------------------------------------------------------------------------------------------------|-----------------------------------------------------------------------------------|------------------------------------|
| 📜 🦺 🌾 Filter                                                                                                    |                                                                                   | $\times$                           |
| <ul> <li>Generator: SmartDevices (Smart Devi</li> </ul>                                                                                                    | ces)                                                                              | ^                                  |
| Name                                                                                                    | SmartDevices                                                                      |                                    |
| Generate Android                                                                                                    | Тгие                                                                              |                                    |
| Generate iOS                                                                                                    | Тгие                                                                              |                                    |
| Main Platform                                                                                                    | Android                                                                           |                                    |
| Services URL                                                                                                    | https://travelagencyp1942472780trial.hanatrial.ondemand.com/travelagency/servlet/ |                                    |
| Smart Devices Cache Management                                                                                                    | On                                                                                |                                    |
| Smart Devices Cache Management     On       V Android Specific     Image: Comparison of the second second |                                                                                   |                                    |
| Android SDK directory                                                                                                    | C:\Android-SDK                                                                    |                                    |
| Main Platform Services URL Smart Devices Cache Management  Android Specific Android SDK directory JDK Directory Multidex Build                                                                                                    | C:\Program Files\Java\jdk1.8.0_121                                                |                                    |
| Multidex Build                                                                                                    | False                                                                             | +       ×         servlet/       - |
| Gradle Options                                                                                                    | daemonparallel -Dorg.gradle.jvmargs=-Xmx2048m                                     |                                    |
|                                                                                                    |                                                                                   |                                    |

We compile the main object again to regenerate the programs, now pointing to the Rest services in the SAP Cloud Platform server.

(By selecting Build if we only want to compile, or Run if we also want to run in the emulator or in the device connected to the computer).

|                                  | the second second                                                                                                    | a Environment + Release     | 1.0                      |                          |               |     |
|----------------------------------|----------------------------------------------------------------------------------------------------|-----------------------------|--------------------------|--------------------------|---------------|-----|
| Preferences # X                  | Travally                                                                                                    | x Tree x To                 | magan X + + + =          | O Properties             |               | * > |
| Travellgency                     | Dationers                                                                                                    | Q00#                        |                          | 1 1 Filter               |               | 0   |
| Javas Environment     Generature | - Deute                                                                                                    | New Hurigental Teo Group    |                          | - Daminant: TravelAgence | 2             |     |
|                                  |                                                                                                    | The Assessment and Guilding |                          | Name                     | TravelAgency  |     |
| 🎂 🐨 Detault (Jaya Web)           | 100<br>100                                                                                                    | Come will have return       |                          | Description              | Twivel Agency |     |
| StrarDevices (Smart Devices)     |                                                                                                    | (1) Ones                    |                          | Module/Felder            | Root Module   |     |
| Default (SAP Hana)               |                                                                                                    | Open Part                   |                          | Gardiel Borni            | Travel Agenca |     |
| GereXus Cloud                    |                                                                                                    | × Delete                    |                          | Object Visitality        | Public        |     |
| Fatterina                        |                                                                                                    | Sava bei                    |                          | Auto Update              | False         |     |
| - Z Wantflow                     | The function and and a second second                                                                                                    |                             | Mein program             | True                     |               |     |
|                                  |                                                                                                    |                             | - Missianess             |                          |               |     |
|                                  |                                                                                                    | Properties                  |                          | Generate Object          | True          |     |
|                                  | Courte in 128 Explorer<br>Baild<br>Reine<br>Ran Mithinal Building<br>Ran Mithinal Building<br>Ran Mithinal Building<br>Ran Mithina Building<br>Ran Mithina Building<br>Ran Mithina Building<br>Ran Mithina Building<br>Ran Mithina Building<br>Ran Mithina Ran Mithina<br>Building<br>Ran Mithina Ran Mithina<br>Building<br>Ran Mithina Ran Mithina<br>Building<br>Ran Mithina<br>Building<br>Ran Mithina<br>Ran Mithina<br>Ran Mit |                             | - Network                |                          |               |     |
|                                  |                                                                                                    |                             | Connectivity Support     | Online                   |               |     |
|                                  |                                                                                                    |                             | - Mais object properties | 1                        |               |     |
|                                  |                                                                                                    | And Street Barrier          |                          | Application Title        |               |     |
|                                  |                                                                                                    | Bur With This Detr          | • ×                      | Default Layout Orientat  | Default       |     |
|                                  |                                                                                                    | Build With This Cedy        |                          | Adv Provider             | None          |     |
|                                  |                                                                                                    | flet As Itarius Disect      |                          | Enable Ads               | False         |     |
|                                  |                                                                                                    | + Autuooli                  | Fecetinok App 18         |                          |               |     |
|                                  |                                                                                                    |                             | Fecebook Display Nam     |                          |               |     |
|                                  |                                                                                                    | Ge Espert                   | a and sherrard           | Facebook App UR, Suff    |               |     |
|                                  |                                                                                                    |                             | Google Cast Receiver A   |                          |               |     |
|                                  | Select Left Lote To Company                                                                                                    |                             | Twitter Consumer Key     |                          |               |     |
|                                  | Time Elepted 00:01:45.17                                                                                                    |                             |                          | Twitter Constance Secre  |               |     |
|                                  | Degistry                                                                                                    | ABBY AVAILABLE ADDEDED      | 1.00                     | Obtainate Apple stop     | Edia          |     |

Look at the list of countries.

We insert a new country in SAP Cloud Platform: Japan:

And we look at the list of countries:

Page **Z** 

|                   | ▼4 0 | 3:29 |
|-------------------|------|------|
| Work With Country | ۹    | +    |
| Brazil            |      |      |
| China             |      |      |
| France            |      |      |
| Japan             |      |      |
| Mexico            |      |      |
| United States     |      |      |
|                   |      |      |
|                   |      |      |
|                   |      |      |
|                   |      |      |
|                   |      |      |

## And in the Web app:

| Home > Europe ( × Countries    | ×              |               | × |
|--------------------------------|----------------|---------------|---|
| ← → C   Secure   https://trave | elagencyp19424 | 72780tria 🛧 🔚 | : |
| く 命 🖝                          | Applicati      | on Name       |   |
| Countries                      |                | Show Filters  |   |
|                                |                | Insert        |   |
| Name                           |                |               |   |
| Brazil                         | UPDATE         | DELETE        |   |
| China                          | UPDATE         | DELETE        |   |
| France                         | UPDATE         | DELETE        |   |
| Japan                          | UPDATE         | DELETE        |   |
| Mexico                         | UPDATE         | DELETE        |   |
| United States                  | UPDATE         | DELETE        |   |
|                                |                |               |   |

Now the question is: what happens when we want to deploy?

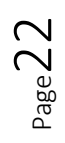

Obviously, the production database will not be the same as the test database.

| UIDERAUDIOCO. 10             | Ana Enviro                                                                                                    | unment - Release                                                                 |                               |                  |                    |
|------------------------------|----------------------------------------------------------------------------------------------------|----------------------------------------------------------------------------------|-------------------------------|------------------|--------------------|
| Preferences U X              | IntiPage X                                                                                                    | 🋅 Traveligency 🗶 🧮 Crustry X 🦉 Attaction X 🔅 Daploy Application: X               | 7                             | O Property       | • •                |
| Travel/gency                 | Datubas I Event                                                                                                 | s Variables Documentation                                                        |                               | 日日本              | Filter             |
| - A Java Environment         | Davh Board                                                                                                    |                                                                                  |                               | · Dailman        | nt Travelligency   |
| - T Gerenstans               | terra                                                                                                    | Allocations Provide to Provide Art                                               |                               | Name             | TravelAgency       |
| 🧾 🐨 Detsuit (Jaya Web)       | Action (                                                                                                    | (WorkWithDevicesRitiantion)                                                      |                               | Description      | Travel Agency      |
| StratDevices (Smart Devices) |                                                                                                    |                                                                                  |                               | Module/          | Root Medule        |
| Default (SAP Hana)           |                                                                                                    | $\bigcirc$                                                                       |                               | Dankhay          | Traveldgetra       |
| 🛋 GereiXus Cloud             | P                                                                                                    |                                                                                  |                               | Digect V         | Public             |
| R Patterns                   |                                                                                                    |                                                                                  |                               | Auto Up          | False              |
| <ul> <li>Workflow</li> </ul> |                                                                                                    |                                                                                  |                               | Main pro         | True               |
|                              | $\sim$                                                                                                    |                                                                                  |                               | - Misse          | Newson.            |
|                              | Test                                                                                                    | Production                                                                       |                               | General          | Тпа                |
|                              |                                                                                                    |                                                                                  |                               | - Herrie         | ek.                |
|                              |                                                                                                    |                                                                                  |                               | Corne            | Online             |
|                              |                                                                                                    |                                                                                  |                               | - Hairr          | ities t properties |
|                              |                                                                                                    |                                                                                  |                               | Apple            |                    |
|                              |                                                                                                    |                                                                                  |                               | Defaul           | Orfault            |
|                              | and the second                                                                                                  |                                                                                  |                               | Adr.Pt           | None               |
|                              | - orter                                                                                                    |                                                                                  | li and                        | Enable           | Falax              |
|                              | Shite ( Build                                                                                                   | E X Fed                                                                          | <ul> <li>Autopolet</li> </ul> | Facaba           |                    |
|                              | Success                                                                                                    |                                                                                  | ÷.                            | Facebo           |                    |
|                              |                                                                                                    |                                                                                  |                               | Facebo           |                    |
|                              | the second second second second second second second second second second second second second second second se | -1 192 198 22 181 1975 thell as start -0 dom, artners traveladenty travel        | Lagerics/ .main               | Gauge            | l.                 |
|                              | Commercial add                                                                                                  | test ( reserve, artech, travelagency, travelagency/ Hain )                       |                               |                  |                    |
|                              | Command: adb<br>Starting: In                                                                                    | itent ( imp-cus.artech.travelagency.travelagency/.Hain )                         |                               | Twitte           | 1                  |
|                              | Command: add<br>Starting: In<br>Andruid Exec                                                                    | <pre>itent ( imp-cus.artech.travelagency.travelagency/.Hain ) ition Norman</pre> |                               | Twitte<br>Twitte |                    |

Among other things, because once the application is deployed, we will continue to work on it, both to make changes to what has been implemented and to incorporate new features. This prototyping stage must not take place in the production environment.

Therefore, instead of changing the environment we had (which we had used for prototyping), for deployment we should create a new environment:

| ite Edit View Layout Intent Build Kno- | vietge Manager Window Tools Help                                                                                                    |             |                                                                                                    |          |
|----------------------------------------|----------------------------------------------------------------------------------------------------|-------------|----------------------------------------------------------------------------------------------------|----------|
| HERIXD BIOCO.                          | - m as + lave Environment + Release +                                                                                                    |             |                                                                                                    |          |
| Difference a                           | Tartfan X Tartfan X Tartform X Tartform X Tartform X Castor Anderson X                                                                                                    | 4           | O Properties                                                                                                    |          |
| Traveligency                           | Danishurd Evens Variables Decomentation                                                                                                    |             | H I V Filter                                                                                                    |          |
| A 00000                                | The board                                                                                                    |             | · foolentement: Java Textinatorent                                                                                                    |          |
| - Core                                 | Itera                                                                                                    |             | User Inter Web                                                                                                    |          |
| E - Ny Cresconser                      | Action (WorkWithDevestCountry)     Hit Action (WorkWithDevestCountry)                                                                                                    |             | Language Java                                                                                                    |          |
| S Pestory Cer                          | and a second second sec |             | Resigure Default                                                                                                    |          |
| - E Case nmere                         |                                                                                                    |             | Data Sou SAP Hana                                                                                                    |          |
| Gereitia Ck 0 Properties               | 14                                                                                                    |             | Tarpet Pa JavaModel                                                                                                    |          |
| E Paterna Ge Export                    |                                                                                                    |             | Sumilation File translation                                                                                                    |          |
| - L. Westflow                          |                                                                                                    |             | Status C Laurchard                                                                                                    |          |
|                                        |                                                                                                    |             | Surrop C Laboragee                                                                                                    |          |
|                                        |                                                                                                    |             | autories rese                                                                                                    |          |
|                                        |                                                                                                    |             | synchiar inje                                                                                                    |          |
|                                        |                                                                                                    |             | Date Timi (GMT/UTC) Greenwich                                                                                                    | Moen Ten |
|                                        |                                                                                                    |             | Name Java Environment                                                                                                    |          |
|                                        |                                                                                                    |             | - hassaction integray                                                                                                    |          |
|                                        |                                                                                                    |             | Comm Yes                                                                                                    |          |
|                                        |                                                                                                    |             | - Web information                                                                                                    |          |
|                                        | - Original Annual Annual Annual Annual Annual Annual Annual Annual Annual Annual Annual Annual Annual Annual An                                                                                                    | 1417337     | - Security                                                                                                    |          |
|                                        |                                                                                                    |             |                                                                                                    |          |
|                                        | and a set of the set of the set o | * *         | Exct No                                                                                                    |          |
|                                        | Shew   Build + K   Find                                                                                                    | + Autoucuel | Exer Ne<br>Prof. Unsecure (HTTP.)                                                                                                    |          |
|                                        | Show Budd E X Find                                                                                                    | + Automent  | Encr No<br>Prot Unsecury (HTTP)                                                                                                    |          |
|                                        | Sheen Budd E X Find.                                                                                                    | + Autosciet | Encr Ne<br>Prof. Unsecure (HTTR.)<br>• These landerfaces<br>• West interfaces                                                           |          |
|                                        | Shew: Budd ElX Food Suitess Communit: adb -s 102-100.82.101/5555 shell am start -n com.artect.travelagency.travelagency/.main                                                                                                    | + Autocret  | Enci Ne<br>Prof Unsecure (HTTP)<br>- Deel Interface<br>- Web Interface<br>Def: FisrWaterePage                                           |          |
|                                        | Shew) Budd E X Find<br>Switess<br>Communit add -s 102_100.82.10115555 shell am start -n com.artech.travelagenty.travelagenty/.Main<br>Starting: Intent ( com-com.artech.travelagency.travelagency/.Main )                                                                                                    | + Administ  | Enci Ne<br>Proti Unisecure (HTTR)<br>• Their later face<br>• Wash interface<br>Defi FaceNaceePage<br>• Washflow                         |          |
|                                        | Show) Budd E X Find<br>Switzess<br>Communit add -s 192_168.42_10815555 shell as start -n com.artech.travelagency.fravelagency/.Main<br>Starting: Intest ( comprome.artech.travelagency.travelagency/.Main )<br>ardinal Execution Buccess                                                                                                    | Advaced     | Enci Ne<br>Prot Unissium (HTTR)<br>- Their Interface<br>- Weininterface<br>Dely FaceNotePhage<br>- Washthew<br>Built TeachAster         |          |
|                                        | Show) Budd E X Find<br>Switzess<br>Communit allo -s 192,103.82.10313555 chell am start -n com.artech.travelagency.fravelagency/.fmlm<br>Starting: Intent ( response.artech.travelagency.travelagency/.fmlm )<br>Android Execution Buccass<br>Bus Travelagency Success                                                                                                    | Automati    | Enci Ne<br>Prot Linenum (HTTR)<br>- Their Interface<br>- Web Interface<br>Defr FaceNation<br>- Maskflow<br>Basine TransPapercy<br>Encod |          |

Page 23

Video recorded with GeneXus<sup>tm</sup>15 for SAP<sup>®</sup> systems

| Preferences # X                                                                  | Tartifage X Therefore X The Castry X The Attaction X 10 Darky April 1 * * |                                                                                                    |               | C Provides       |                              |                  |  |
|----------------------------------------------------------------------------------|---------------------------------------------------------------------------|----------------------------------------------------------------------------------------------------|---------------|------------------|------------------------------|------------------|--|
| () Travelligency                                                                 | Dashbuard Events                                                          | 1 II F Inter                                                                                                    |               | ×                |                              |                  |  |
| Java Environment                                                                 | - Davhboard                                                               |                                                                                                    |               | - Datafines SAP  | Hane                         |                  |  |
| JavaSAPRenaProduction                                                            | Hints Action (                                                            | terra                                                                                                    |               |                  |                              | OutuStore        |  |
| - T Generatora                                                                   | Action (                                                                  | WorkWithDevicesAttraction)                                                                                                    |               | Description      |                              | SAP Hane         |  |
| <ul> <li>O Default (Java Web)</li> <li>SecuriDecises (Securi Decises)</li> </ul> |                                                                           |                                                                                                    |               | - Arcess technol | · Arrent technology antibugs |                  |  |
| - El DeteStores                                                                  |                                                                           |                                                                                                    |               | Access techno    | logy to set                  | 2900             |  |
| - DetectroSAP (Hara)                                                             |                                                                           |                                                                                                    |               | List of external | stand prop                   |                  |  |
| Ceretos Cloce                                                                    |                                                                           |                                                                                                    | - Earmertini  | Infreemation     |                              |                  |  |
| - Montha                                                                         |                                                                           |                                                                                                    | 30BC driver   |                  | SAP Hana IDBC Drives         |                  |  |
|                                                                                  |                                                                           |                                                                                                    | Use outpm     | 1081:180         | False                        |                  |  |
|                                                                                  |                                                                           |                                                                                                    |               | A Server na      | ma                           |                  |  |
|                                                                                  |                                                                           |                                                                                                    |               | Server TCP/      | P pot                        | 30015            |  |
|                                                                                  |                                                                           |                                                                                                    |               | Connect to       | server                       | At first request |  |
|                                                                                  |                                                                           |                                                                                                    |               | A Over isl       |                              |                  |  |
|                                                                                  |                                                                           |                                                                                                    |               | A User pass      | been                         |                  |  |
|                                                                                  |                                                                           | Use datason                                                                                                    | rce for well! | h False          |                              |                  |  |
|                                                                                  | - Output                                                                  |                                                                                                    | ·             | Server room      | rest files para              | fey              |  |
|                                                                                  | Theory Buddi                                                              | a loc land                                                                                                    | A Automatic   | - Crauthin/Rem   | gerralities.                 | helpermatten     |  |
|                                                                                  | (hereal) prost;                                                           | E [ X ] task                                                                                                    |               | A Database as    | Poerta                       |                  |  |
|                                                                                  | Success                                                                   | Suitess                                                                                                    |               |                  | dinitize                     | Poimary key      |  |
|                                                                                  |                                                                           |                                                                                                    |               |                  | rtial integrity              | Yes              |  |
|                                                                                  | Starting; in<br>Andraid Exec<br>Rus Traveleg                              | Communit and is the straight at the second second s |               | > Database sets  | *****                        |                  |  |
| All Darkener III Preferences                                                     | 1.                                                                        |                                                                                                    |               | D Presentes 17   | Lookus -                     | Fore Presiden    |  |
| Whiteh Incidence Dave                                                            | 112                                                                       |                                                                                                    |               |                  |                              |                  |  |

...create the database schema of the production database in the SAP Cloud Platform just like we did the first time (to run in the environment created by default with the KB). Since we're using the trial version for this demo, which only accepts one database per user, we will have to use another user, and do everything exactly as we did before. That is to say, create the database:

And open the tunnel with the new data... we do exactly the same as before...

Lastly, we run a **Build All**, which will prompt us to reorganize the database to create all the tables, which don't exist yet in this new database.

| Professors     Transformers     Java Environment     Java Environment     Java Shof Passe Profession | A P ANEAPHE                                                                                                    | Attantion X (1) Darlas Sectionics X .                                                                                                    | entitati X d a a                      | O Popertes                  |                 |
|----------------------------------------------------------------------------------------------------|----------------------------------------------------------------------------------------------------|----------------------------------------------------------------------------------------------------|---------------------------------------|-----------------------------|-----------------|
|                                                                                                    | The Database tables will be created                                                                                                   |                                                                                                    |                                       | 2 ) 7 Far                   |                 |
|                                                                                                    | The report describes here the Database lables will be created<br>Please soles: Create to proceed or Cancel.                           |                                                                                                    |                                       | - Table: Celeppy            |                 |
|                                                                                                    |                                                                                                    |                                                                                                    |                                       | Name                        | Category        |
| - The Generatora                                                                                     | Create                                                                                                    | Careat                                                                                                    | Description                           | Category                    |                 |
| d o Detailt (Java Web)                                                                               | Fatien.                                                                                                    | Table Category specification                                                                                                    | 1                                     | Charter index               |                 |
| - En DataStores                                                                                      | OT CHINK                                                                                                    | Table name: Category                                                                                                    | 0                                     | Storage area                |                 |
| Detault (SAF Haria)                                                                                  | Country Atmaction                                                                                                    | Category is new                                                                                                    |                                       | indices storage area        |                 |
| <ul> <li>GeneNus Cloud</li> </ul>                                                                    | Custamer                                                                                                    | Attribute Definition                                                                                                    | Previous values 1                     | Text storage area           |                 |
| H Patterna                                                                                           |                                                                                                    | P Cametoreld Numeric (4)Peet null                                                                                                    |                                       | initial size                | n.              |
| - Vierkflow                                                                                          |                                                                                                    | Consultance Character (Stillage)                                                                                                    | ul                                    | First extent stae           | 0               |
|                                                                                                    |                                                                                                    | Indexes.                                                                                                    | · · · · · · · · · · · · · · · · · · · | Next, extents percentage in | cree 0          |
|                                                                                                    |                                                                                                    | ICATEODRY prinary ke                                                                                                    | Composition<br># Categoryty           | Minimum number of etc.      | nta 0           |
|                                                                                                    |                                                                                                    | Statements                                                                                                    | 1000 CO. 1000                         | Change Nequeicy             | 0. Pretty Often |
|                                                                                                    |                                                                                                    |                                                                                                    | ~                                     | Qualitiest Name             | Category        |
|                                                                                                    |                                                                                                    | c                                                                                                    | 2                                     | - SAP Have Programmen       |                 |
|                                                                                                    | 😨 ü bron 🛕 U Via                                                                                                    | minge 🚭 4 Success                                                                                                    |                                       | Table Storage Type          | How Baced       |
|                                                                                                    | - Output                                                                                                    |                                                                                                    | 9 X                                   |                             |                 |
|                                                                                                    | Shew   Build                                                                                                    | E X Find.                                                                                                    | Actional                              |                             |                 |
|                                                                                                    | Updating redu<br>Searshing redu<br>Updating redu<br>Specifying d<br>Loading stable<br>Saving specif<br>Processing en<br>Database Crew | rementy in Country<br>andorey in Congrey<br>commity in Congrey<br>KIND<br>and attribute properties<br>trations.<br>memorated domains<br>titum Analysis Success |                                       |                             |                 |

 $P_{age}24$ 

Video recorded with GeneXus<sup>tm</sup>15 for SAP<sup>®</sup> systems

Once this step has been completed, you will do everything we've seen before (change the property "Use data source for web based applications", and so on).

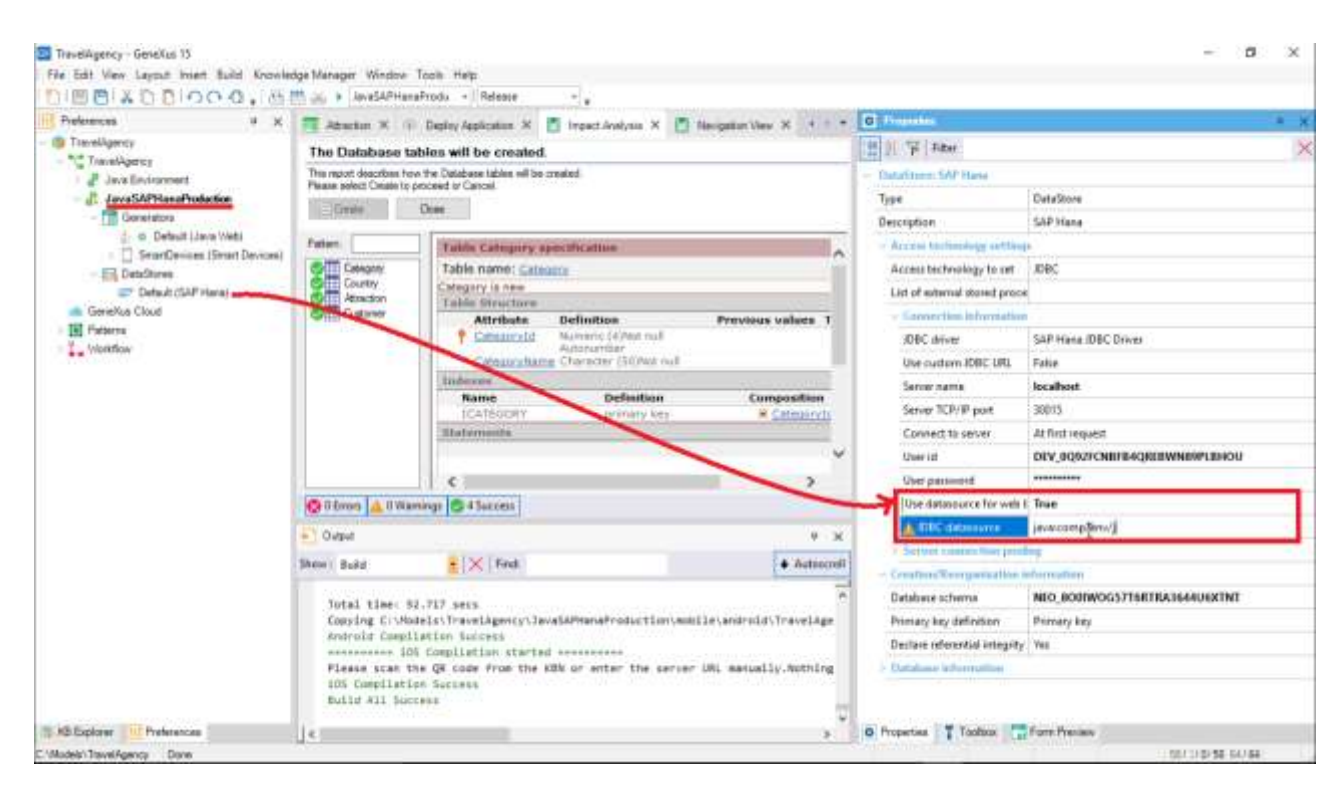

In sum, this is how easily we can deploy an application in SAP Cloud Platform.

age.

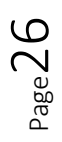